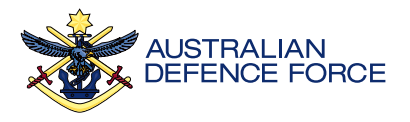

## HeadStrength User Guide

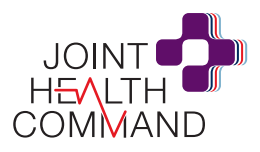

APS Home page Support network Reflect Mood track Mood tracke Angr GOOD What has contributed to you feeling AFTERNOON this way? You will be able to launch a mood Through mood tracking, reflection My partne tracker. 1 see notifications activities and self-checks Today I am feeling cal health Sleep Diet ( بَرِ ز Angry and quickly view resources that Just click on 'track mood' or 'update (Alcohol use) (Drug use) Update mood Mood history might be of interest 3 and mood' 1 on the home page of recommended resources. Talk to someone you trust your app at any time to bring up the It can be helpful talking with someone about why you feel that way You can also explore resources mood tracking activity. 7 This is View Contacts tab 5 where there is 260+ trusted where you select a mood and think our interests View all resources from Defence and about why you felt that way - giving (٩) external organisations. 9:41 you a deeper understanding of your emotional health. Access to support Find relationship Connect wit counselling services LGBTI comn To access the self-checks available in Things I can do . Relationships Australia the Mental Health app tap on the ecommended for you View al resources tab 5, select 'self-At any time, tap on the 'support Mental Health Self-check (K10) network' 6 button located in the check' in the drop down sto see ple self-report measure of psychological distres the available options. top right to find what help that is Based on what w Doing these activities updates the available to you. You can even add Help for pair Get support for domestic violence 'recommended for you' \_\_\_\_ carousel to your support network by tailoring Website . Pain M VIEW SURVEY TREND with resources based on your mood this list to access support quickly if 2 and self-check data. vou need it.

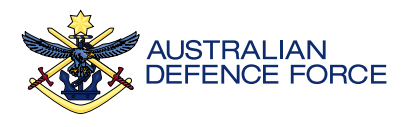

## HeadStrength User Guide

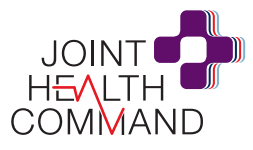

## Discover

A wide range of high quality external resources which have been vetted and chosen for the Defence community. To find them you can explore 'your interests' 3 or 'recommended for you' 4 carousels on the home page. The other option is to tap on the resources tab 5 and explore the topics and sub topics available.

You can filter by type of resource or organisation <sup>9</sup> If you click on your interests you can also update the interests you want to see on the home page 10.

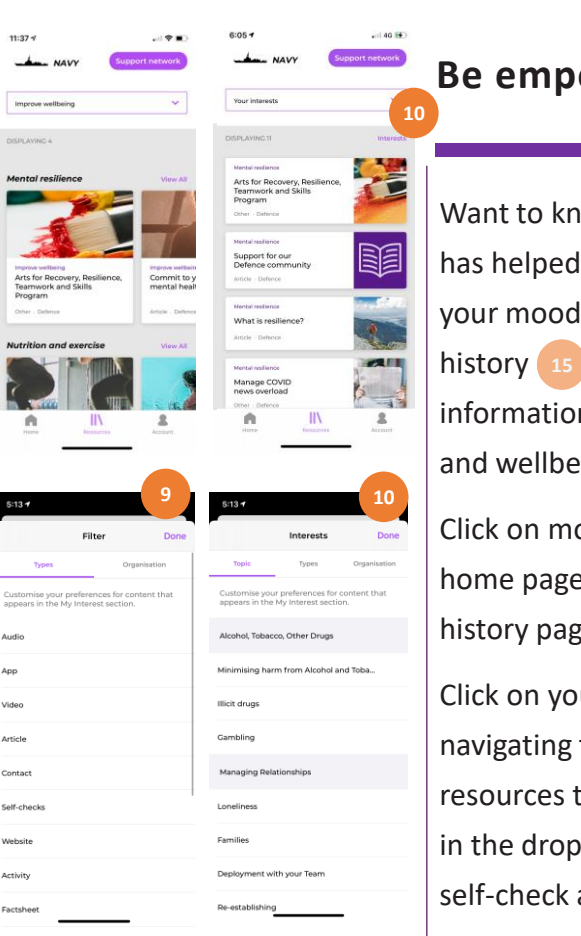

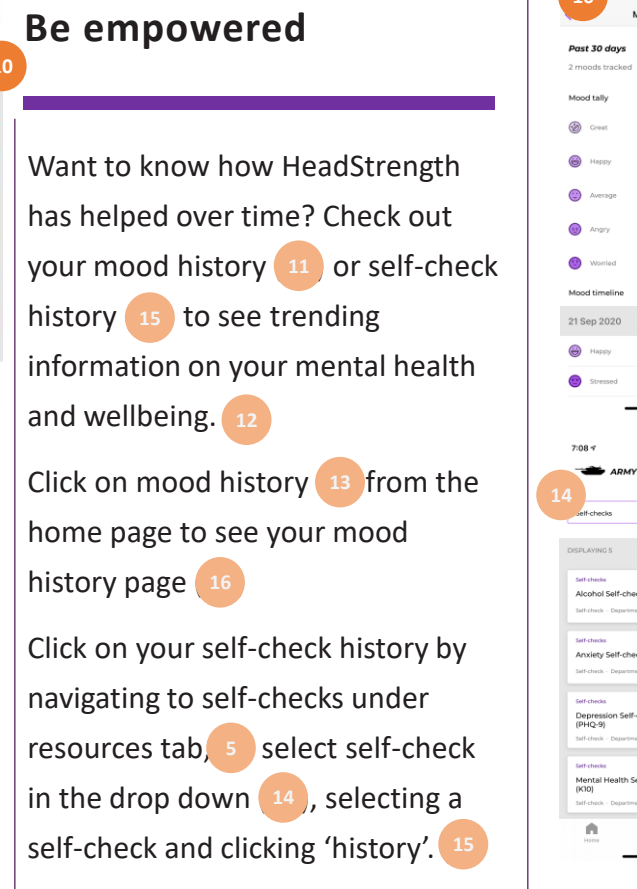

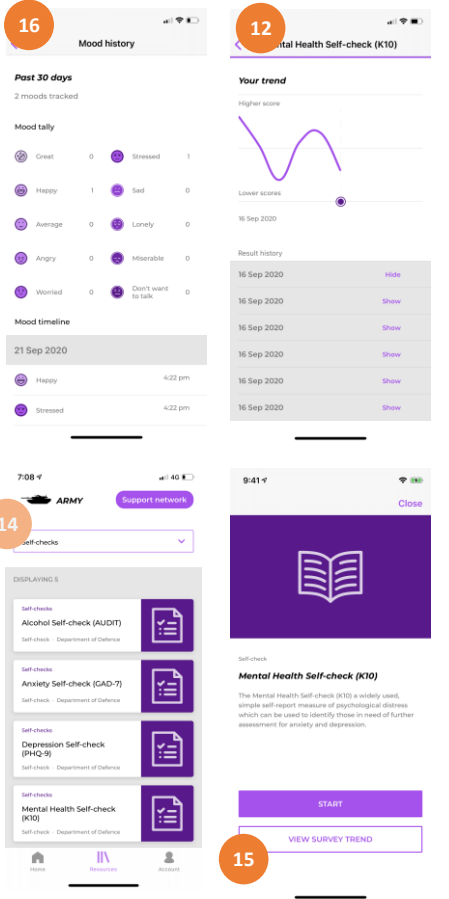